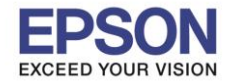

จุดประสงค์: วิธีการนี้ไว้สำหรับการเปลี่ยนสัญญาณ Wi-Fi Direct ของเครื่องพิมพ์ไปเป็นสัญญาณ Wi-Fi ของเร้าเตอร์ที่ ต้องการใช้งาน

หมายเหตุ: เครื่องพิมพ์จะต้องเปิดใช้งาน Wi-Fi Direct และคอมจะต้องเชื่อมต่อเข้ากับสัญญาณ Wi-Fi Direct ของ เครื่องพิมพ์ก่อน

1. เชื่อมต่อ **Wi-Fi direct** ใน Mac ถ้าเชื่อมต่อได้สัญญาณ Wi-Fi จะขึ้น 👘 หรือ No Internet

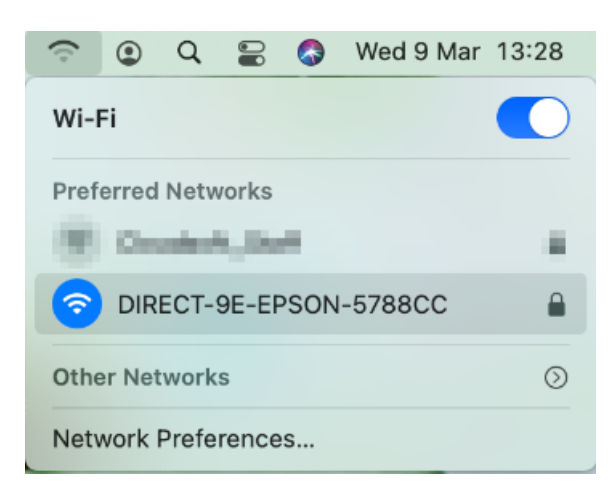

- 2. ให้เปิดเว็บบราวเซอร์ที่ลูกค้าใช้งาน ใน Mac ที่เปิดผ่าน
- ถ้าใช้ Safari ให้ใส่ เลข IP Address 192.168.223.1

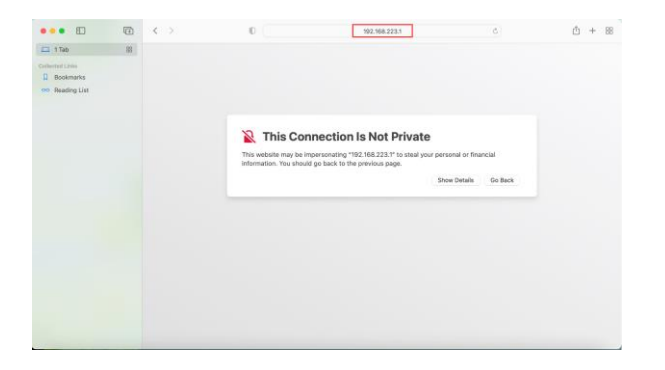

ให้เลือก visit this website.

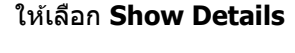

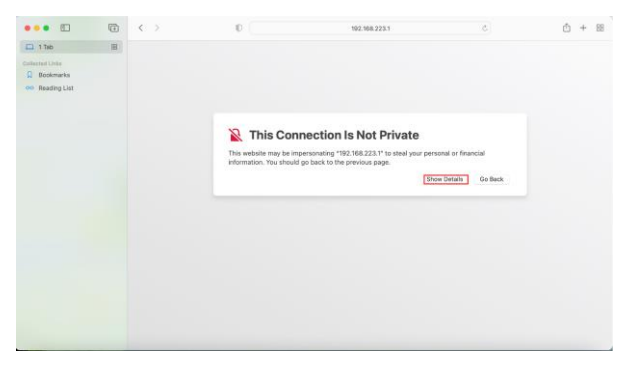

### ให้เลือก Visit Website

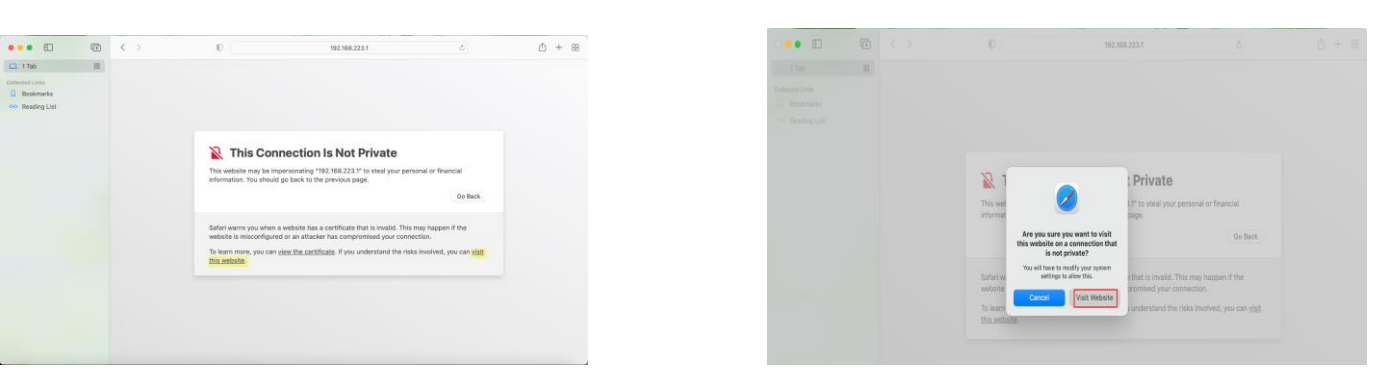

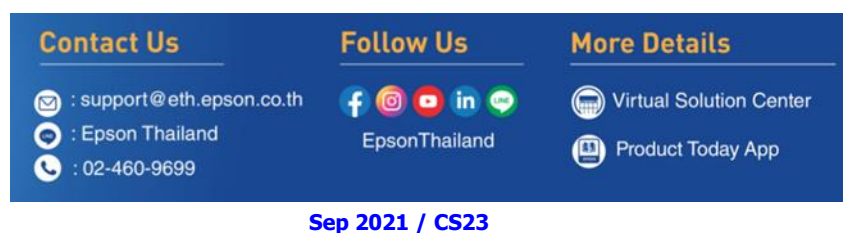

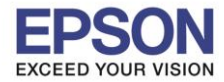

ใส่ Password ของเครื่อง Mac (หากมี) จากนั้นคลิก **Update Settings** 

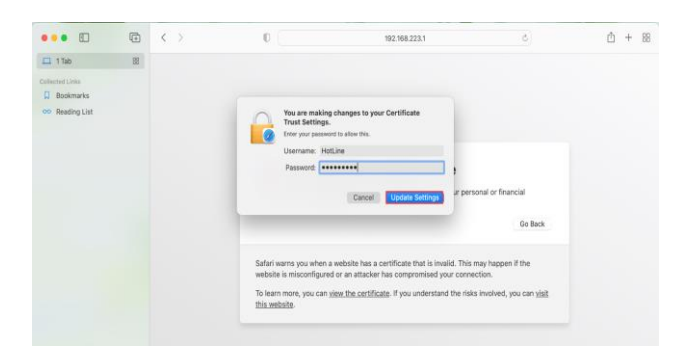

- ในกรณีถ้าใช้เปิดผ่าน Chrome ให้ใส่ เลข IP Address

192.168.223.1

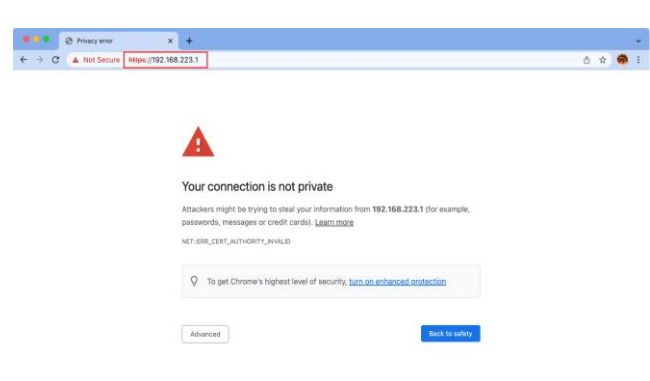

ให้เลือก **Advanced** 

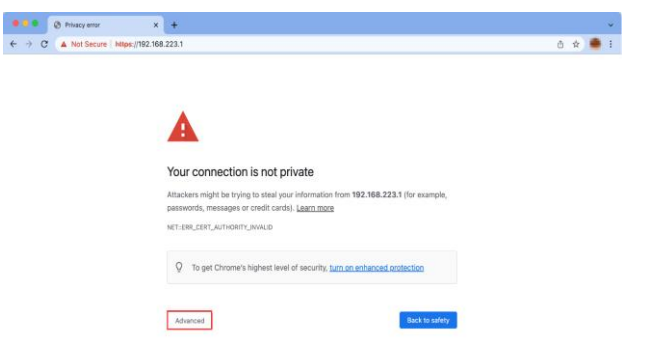

2

ให้เลือก Proceed to 192.168.223.1 (unsafe).

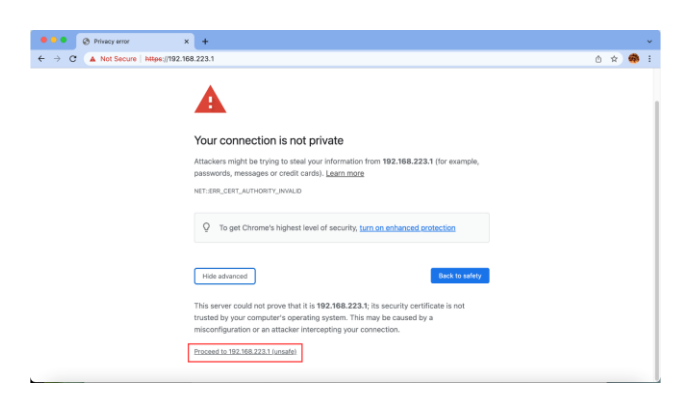

| Follow Us                   | More Details                                                           |
|-----------------------------|------------------------------------------------------------------------|
| f 🞯 🖸 in 🤤<br>EpsonThailand | <ul> <li>Virtual Solution Center</li> <li>Product Today App</li> </ul> |
|                             | Follow Us                                                              |

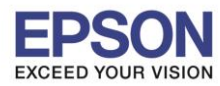

3

# 3. ให้เลือก **Administrator Login**

| •••                                              | Œ  | < > 0   |                          | € 192.168.223.1                                                                                    | ×                                       |   | ŵ. | + |  |
|--------------------------------------------------|----|---------|--------------------------|----------------------------------------------------------------------------------------------------|-----------------------------------------|---|----|---|--|
| 1 Tab Collected Links                            | 88 | EPSON   | L3250 Seri               | ies                                                                                                | Basic Settings                          | 0 |    |   |  |
| <ul><li>Bookmarks</li><li>Reading List</li></ul> |    | Se      | eson Connect<br>rvices   | Register your printer with or delete it fr<br>Suspend or resume Epson Connect se<br>[Unregistered] | rom Epson Connect services.<br>ervices. |   |    |   |  |
|                                                  |    |         | IS/Proxy Setup           | Configure DNS/Proxy settings.                                                                      |                                         |   |    |   |  |
|                                                  |    | JE Fi   | mware Update             | Connect to the Internet and update the<br>Current Version:05.11.XF12L7                             | e firmware to the latest version.       |   |    |   |  |
|                                                  |    | AC Up   | oot Certificate<br>odate | Update the root certificate to use cloud<br>Current Version:02.01                                  | d services.                             |   |    |   |  |
|                                                  |    | Refrest | oduct Status             | Check the product status and network                                                               | status.                                 |   |    |   |  |

### 4. กรอก Serial Number (ดัวพิมพ์ใหญ่) คลิก OK

| •••                                           | (÷ | $\langle \rangle$ (                     | ☐ 192.168.223.1                                                                              | ې                | Ů + ₩ |
|-----------------------------------------------|----|-----------------------------------------|----------------------------------------------------------------------------------------------|------------------|-------|
| 🗖 1 Tab                                       | 88 | EPSON                                   | L3250 Series                                                                                 |                  |       |
| Offected Links     Bookmarks     Reading List |    | Adm<br>Current pass<br>Note: It is reco | inistrator Login<br>vord:<br>ty<br>mmended to communicate via HTTPS for entering an administ | trator password. |       |
|                                               |    |                                         |                                                                                              |                  |       |
|                                               |    |                                         |                                                                                              |                  |       |
|                                               |    |                                         |                                                                                              |                  |       |
|                                               |    | ОК                                      | Back to Main                                                                                 |                  |       |

| Contact Us                                                                               | Follow Us                   | More Details                              |
|------------------------------------------------------------------------------------------|-----------------------------|-------------------------------------------|
| <ul> <li>support@eth.epson.co.th</li> <li>Epson Thailand</li> <li>02-460-9699</li> </ul> | f 🞯 😳 in 🧼<br>EpsonThailand | Virtual Solution Center Product Today App |
| S                                                                                        | ep 2021 / CS23              |                                           |

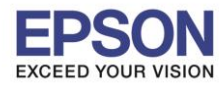

4

# 5. เมื่อเข้ามาที่ข้อมูลเครื่องพิมพ์แล้ว คลิกไปที่ Basic Settings

| •••                                              | ŧ  | $\langle \rangle$ 0        | l 192.168.223.1 Ċ ↔ 🕆                                                                                                    |
|--------------------------------------------------|----|----------------------------|----------------------------------------------------------------------------------------------------|
| Collected Links                                  | 88 | EPSON L3250 Ser            | ies Basic Settings                                                                                                    |
| <ul><li>Bookmarks</li><li>Reading List</li></ul> |    | Epson Connect<br>Services  | Register your printer with or delete it from Epson Connect services.<br>Suspend or resume Epson Connect services.<br>[Unregistered] |
|                                                  |    | DNS/Proxy Setup            | Configure DNS/Proxy settings.                                                                                                    |
|                                                  |    | Firmware Update            | Connect to the Internet and update the firmware to the latest version.<br>Current Version:05.11.XF12L7                              |
|                                                  |    | Root Certificate<br>Update | Update the root certificate to use cloud services.<br>Current Version:02.01                                                         |
|                                                  |    | Product Status             | Check the product status and network status.                                                                                        |
|                                                  |    | Refresh                    | Administrator<br>Logout                                                                                                    |

6. เปลี่ยนจาก Basic Settings ไปเป็น Advanced Settings

| •••                        | ŧ  | < > 0    | D                               | 192.168.223.1                                                                                    | ې                                                             | Û | + 88 |
|----------------------------|----|----------|---------------------------------|--------------------------------------------------------------------------------------------------|---------------------------------------------------------------|---|------|
| 1 Tab Collected Links      | 88 | EPSON    | L3250 Ser                       | ies                                                                                              | ✓ Basic Settings                                              | 0 |      |
| Bookmarks     Reading List |    | Ei<br>Sa | oson Connect<br>ervices         | Register your printer with or delete it f<br>Suspend or resume Epson Connect s<br>[Unregistered] | Advanced Settings<br>from Epson Connect services.<br>ervices. |   |      |
|                            |    | <u>a</u> | NS/Proxy Setup                  | Configure DNS/Proxy settings.                                                                    |                                                               |   |      |
|                            |    | <b>1</b> | rmware Update                   | Connect to the Internet and update th<br>Current Version:05.11.XF12L7                            | e firmware to the latest version.                             |   |      |
|                            |    |          | <u>oot Certificate</u><br>pdate | Update the root certificate to use clou<br>Current Version:02.01                                 | d services.                                                   |   |      |
|                            |    |          | roduct Status                   | Check the product status and network                                                             | < status.                                                     |   |      |
|                            |    | Refres   | hA                              | administrator<br>Logout                                                                          |                                                               |   |      |
|                            |    |          |                                 |                                                                                                  |                                                               |   |      |

| Contact Us                                                                                | Follow Us                   | More Details                               |
|-------------------------------------------------------------------------------------------|-----------------------------|--------------------------------------------|
| <ul> <li>support@eth.epson.co.th</li> <li>Epson Thailand</li> <li>:02-460-9699</li> </ul> | f 🞯 🖸 in 🤤<br>EpsonThailand | Virtual Solution Center  Product Today App |
| S                                                                                         | ep 2021 / CS23              |                                            |

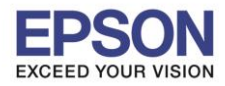

หัวข้อ : วิธีการตั้งค่า Wi-Fi (Router) โดยใช้สัญญาณ Wi-Fi Direct ของเครื่องพิมพ์ รองรับปริ้นเตอร์รุ่น : L3250, L3256 รองรับระบบปฏิบัติการ : Mac

#### 7. จะปรากฏหน้าต่างใหม่ขึ้นมา ให้เลือกไปที่ Network Settings ดังรูป

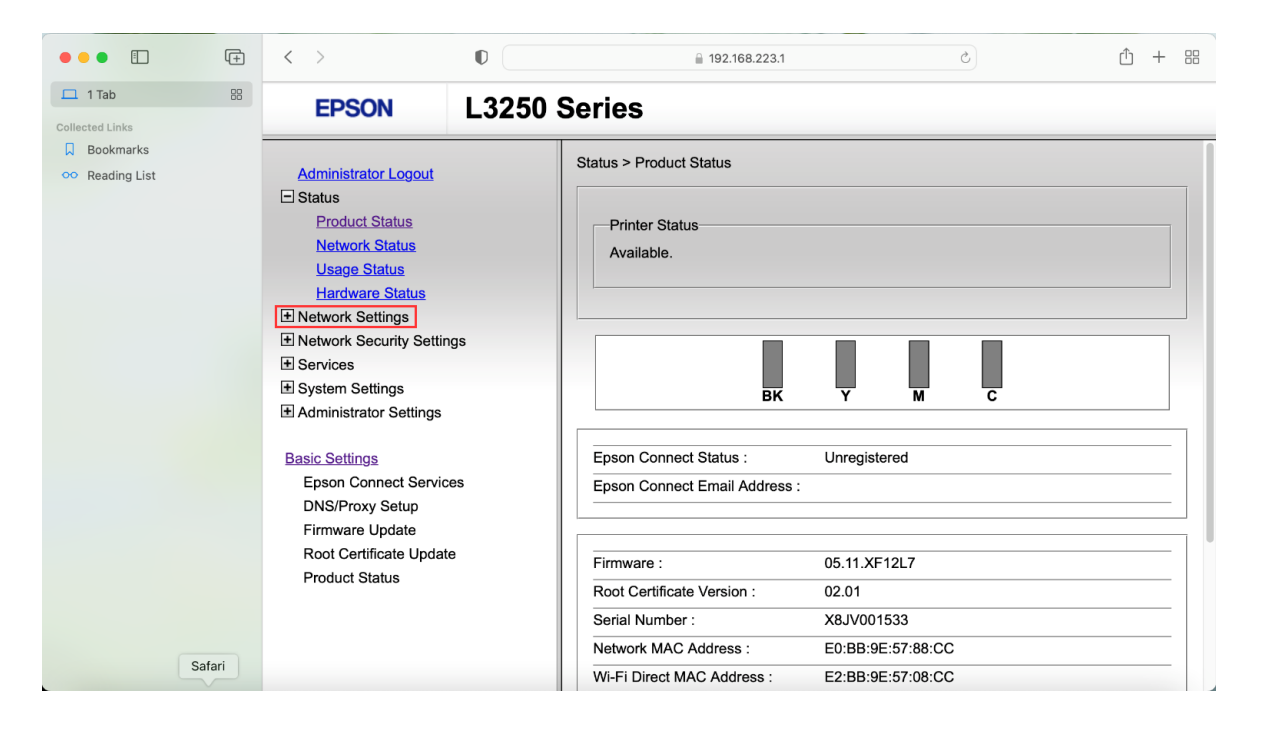

### 8. เลือกหัวข้อย่อยที่ **Wi-Fi** ดังรูป

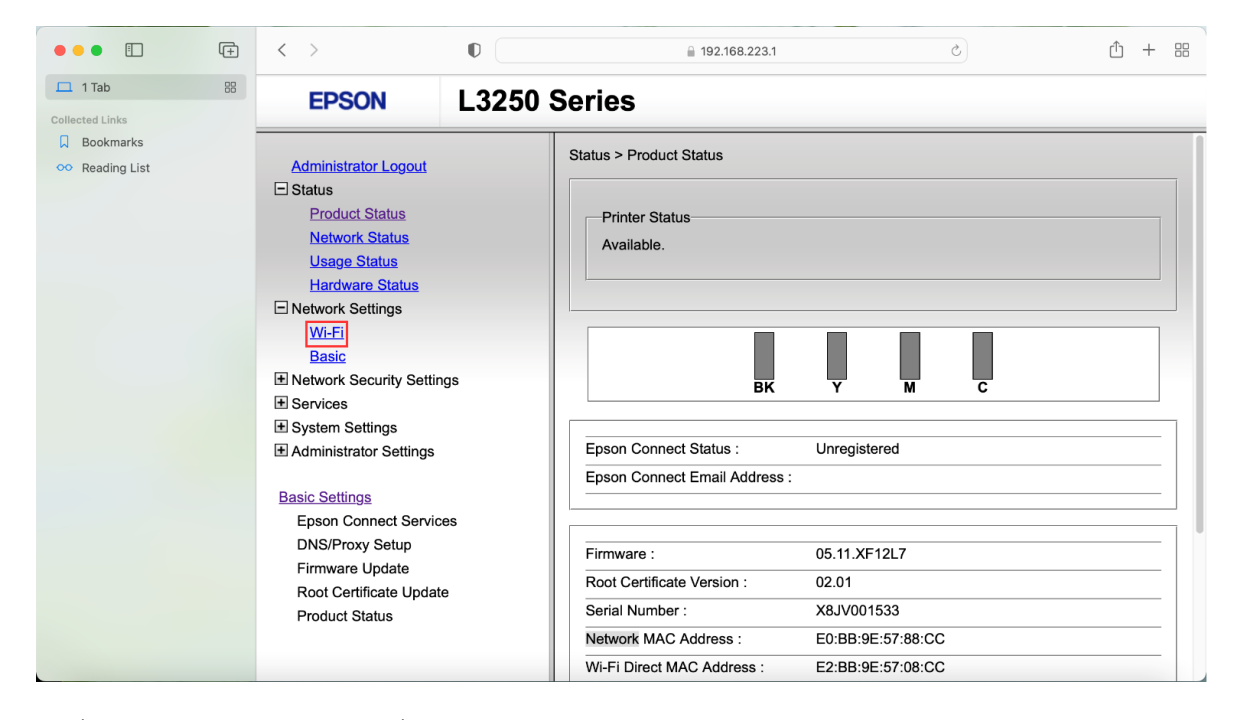

### 9. ที่แท็บ Network ให้เลือกไปที่ Setup ดังรูป

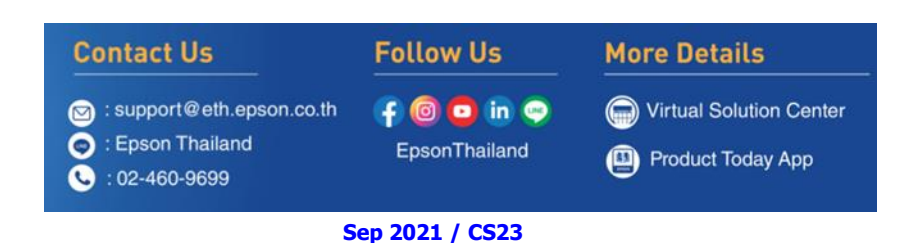

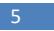

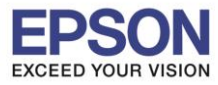

## หัวข้อ : วิธีการตั้งค่า Wi-Fi (Router) โดยใช้สัญญาณ Wi-Fi Direct ของเครื่องพิมพ์ รองรับปริ้นเตอร์รุ่น : L3250, L3256 รองรับระบบปฏิบัติการ : Mac

| •••                                                 | ( <del>+</del> ) | < >                                                                                                    | 0                | <b>≧</b> 192.168.223.1                                                                                          |                        | C | Ô + 88 |
|-----------------------------------------------------|------------------|----------------------------------------------------------------------------------------------------|------------------|----------------------------------------------------------------------------------------------------|------------------------|---|--------|
| Collected Links                                     | 88               | EPSON                                                                                                    | L3250            | Series                                                                                                    |                        |   |        |
| <ul> <li>Bookmarks</li> <li>Reading List</li> </ul> |                  | Administrator Logout  Status  Product Status Network Status Usage Status Hardware Status Wi-Fi Basic  Network Security Settings System Settings Administrator Settings Basic Settings Epson Connect Servic DNS/Proxy Setup Firmware Update Root Certificate Updat Product Status | ngs<br>ces<br>te | Network Settings > Wi-Fi<br>Network Wi-Fi Direct<br>Device Name :<br>Connection Status :<br>Setup Disable Wi-Fi | EPSON5788CC<br>Disable |   |        |

### 10. ระบบจะทำการโหลดข้อมูล กรุณารอสักครู่

| •••                                                                                                    | < >                                                                                                    | 0             | € 192.168.223.1                     | S | ① + 嘂 |
|----------------------------------------------------------------------------------------------------|----------------------------------------------------------------------------------------------------|---------------|-------------------------------------|---|-------|
| 1 Tab                                                                                                    | EPSON                                                                                                    | L3250         | Series                              |   |       |
| Collected Links Bookmarks Collected Links Collected Links Coll | Administrator Logout<br>Status<br>Product Status<br>Network Status<br>Usage Status<br>Hardware Status<br>Network Settings<br>Wi-Fi<br>Basic<br>Services<br>System Settings<br>Administrator Settings<br>Basic Settings<br>Epson Connect Servic<br>DNS/Proxy Setup<br>Firmware Update<br>Root Certificate Updat<br>Product Status | gs<br>es<br>e | Network Settings > Wi-Fi<br>Refresh |   |       |

| Contact Us                                                                                              | Follow Us                   | More Details                               |  |  |  |
|----------------------------------------------------------------------------------------------------|-----------------------------|--------------------------------------------|--|--|--|
| <ul> <li>support@eth.epson.co.th</li> <li>: Epson Thailand</li> <li: 02-460-9699<="" li=""> </li:></ul> | f 🞯 🖸 in 🤤<br>EpsonThailand | Virtual Solution Center  Product Today App |  |  |  |
| Sep 2021 / CS23                                                                                         |                             |                                            |  |  |  |

6

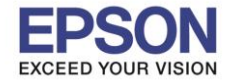

11. จะปรากฏชื่อสัญญาณ Wi-Fi ขึ้นมาให้เลือก ให้เลือกสัญญาณ Wi-Fi ที่ใช้งาน (ในดัวอย่างเลือก Cloudsoft\_Staff) และ ให้ใส่ Password ของ Wi-Fi ที่ใช้ ในช่อง **Password** และ **Confirm Password** แล้วคลิก **Next** ดังรูป

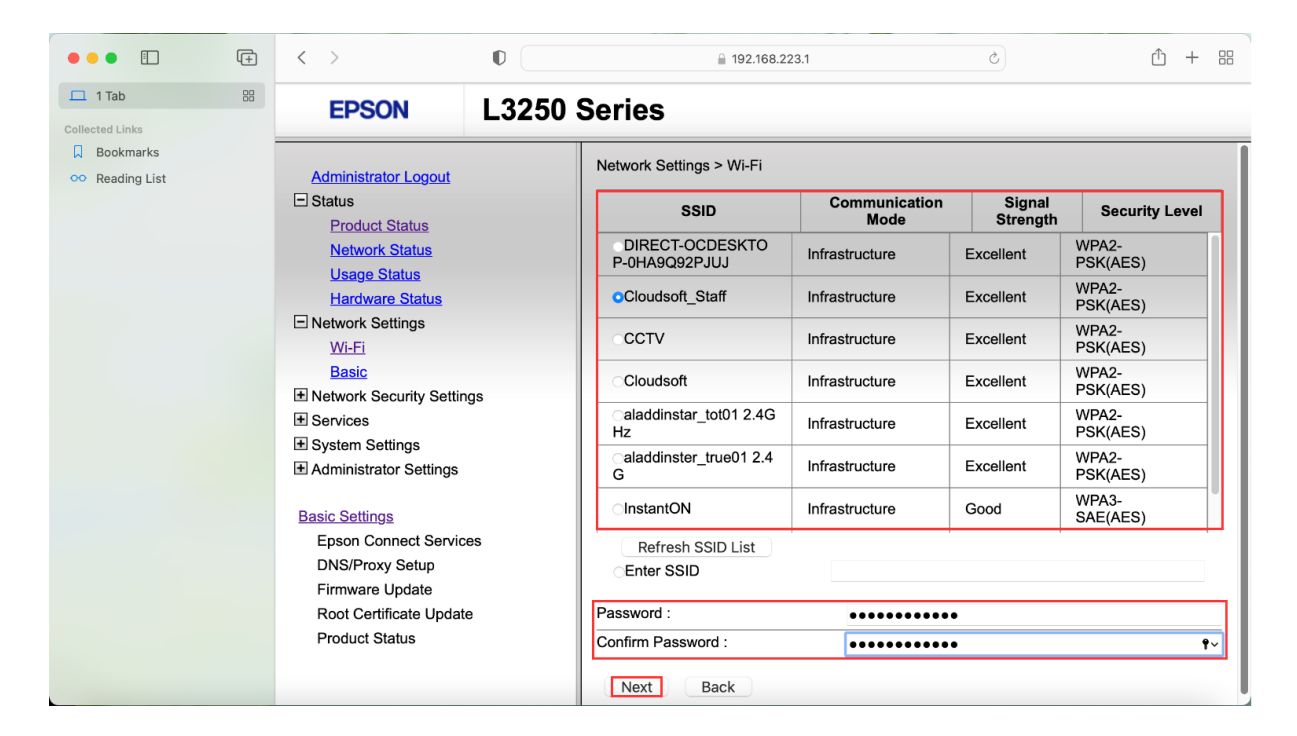

## 12. เมื่อปรากฏหน้าต่างให้ยืนยันการตั้งค่า กด **OK**

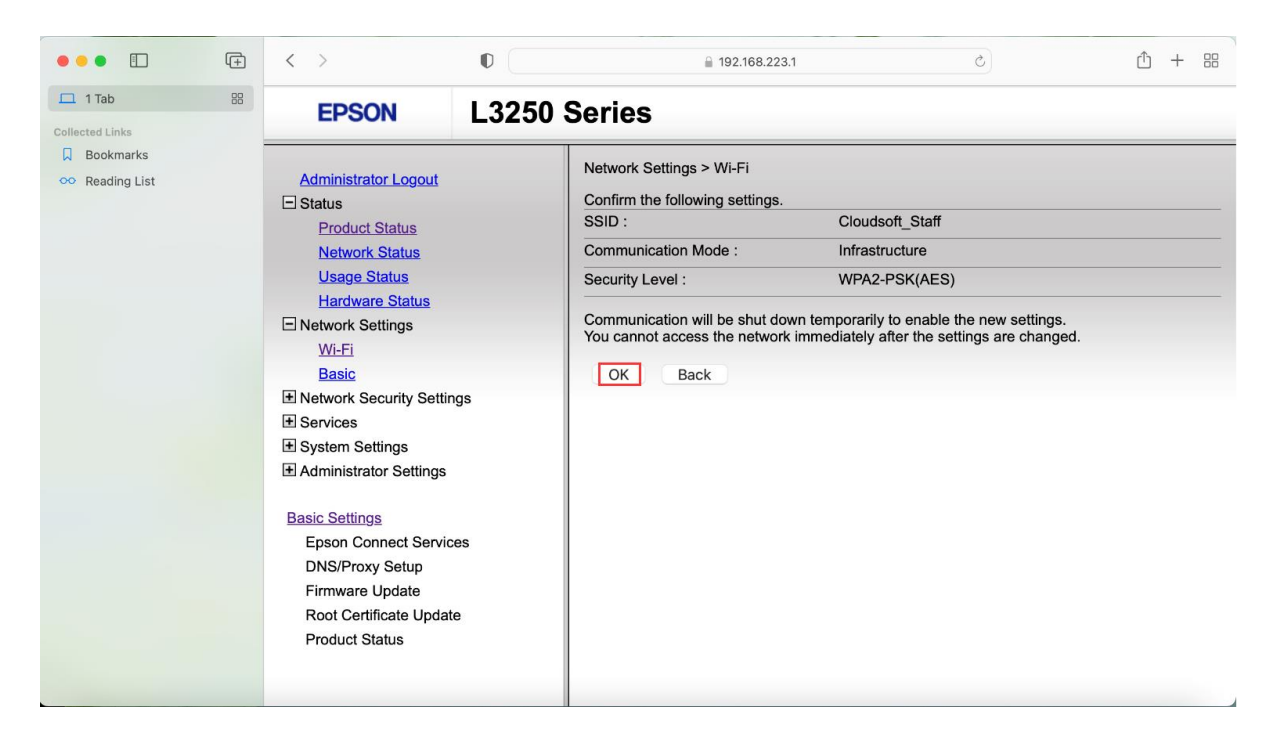

| Contact Us                                                                                | Follow Us                   | More Details                              |
|-------------------------------------------------------------------------------------------|-----------------------------|-------------------------------------------|
| <ul> <li>support@eth.epson.co.th</li> <li>Epson Thailand</li> <li>:02-460-9699</li> </ul> | f 🞯 🖸 in 🤤<br>EpsonThailand | Virtual Solution Center Product Today App |

Sep 2021 / CS23

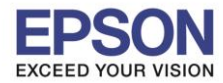

13. เมื่อปรากฏหน้าต่างดังรูป ให้รอจนกระทั่งไฟ Wi-Fi ที่เครื่องพิมพ์ติดทั้ง 2 ดวง แล้วจึงค่อยติดตั้งไดร์เวอร์ที่เครื่องพิมพ์ หรือใช้งาน พิมพ์ผ่านมือถืออีกครั้ง

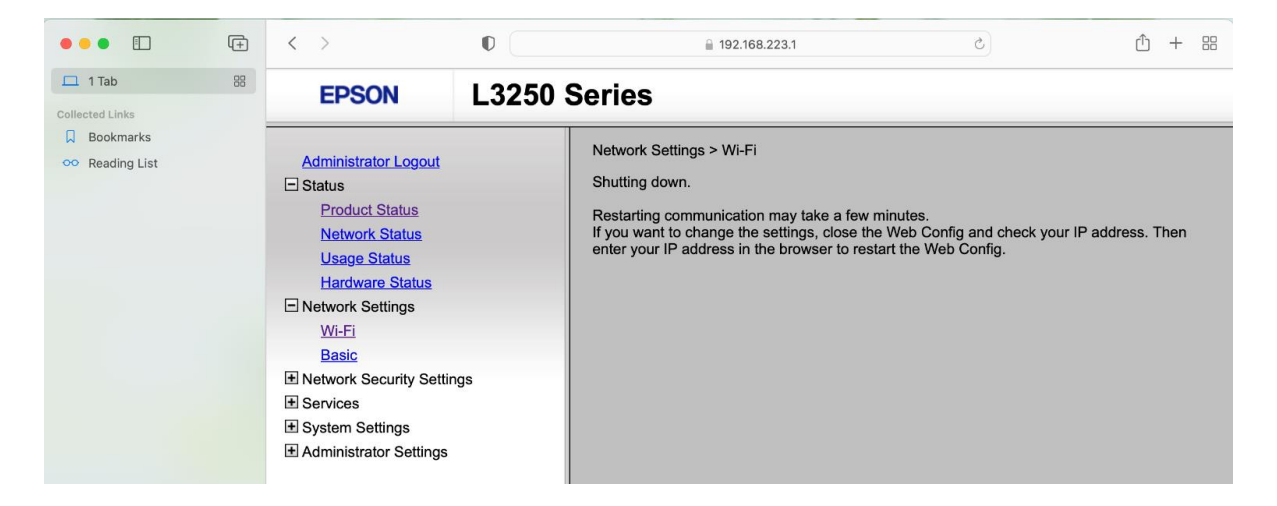

หมายเหตุ: กรณีที่ลองทำตามวิธีการเบื้องตันแล้วแต่ไฟ Wi-Fi ติดที่สัญลักษณ์ Wi-Fi Direct แค่ดวงเดียว อาจเป็นไปได้ 2 กรณี ดังนี้

1. ใส่ Password ของสัญญาณเร้าเตอร์ไม่ถูกต้อง อาจต้องลองรีเชตเครื่องพิมพ์แล้วตั้งค่าใหม่อีกครั้ง

 อาจเกิดจาก Security ของอุปกรณ์เร้าเตอร์ แนะนำให้ลองต่อเข้าเร้าเตอร์ดัวอื่น หรือลองเชื่อมต่อเข้ากับสัญญาณ Hotspot มือถือ เพื่อดูว่าสามารถใช้งานได้หรือไม่

### วิธีการรีเชตเครื่องพิมพ์

### สำหรับรุ่น L3250:

วิธีการรีเซ็ต Wi-Fi : ให้ทำการปิดเครื่องพิมพ์ก่อน หลังจากนั้น กดปุ่ม เปิด-ปิด เครื่อง พร้อมปุ่มสัญลักษณ์รูปตัว i (ดังรูปภาพ) \*\*กด 2 ปุ่ม พร้อมกัน 5 วินาทีแล้วปล่อยมือ\*\*

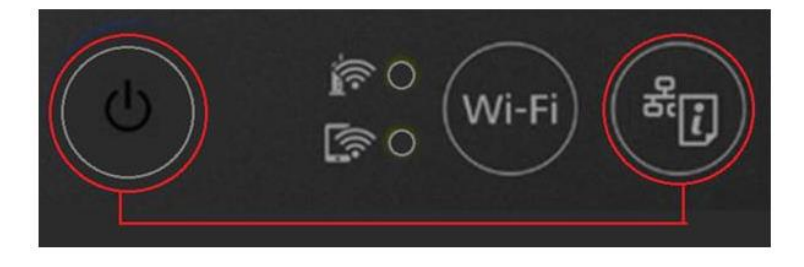

| Contact Us                                                                                   | Follow Us                   | More Details            |
|----------------------------------------------------------------------------------------------|-----------------------------|-------------------------|
| <ul> <li>support@eth.epson.co.th</li> <li>: Epson Thailand</li> <li>: 02-460-9699</li> </ul> | f 🞯 😳 in 🤤<br>EpsonThailand | Virtual Solution Center |
| S                                                                                            | en 2021 / CS23              |                         |